# 신입생 학번(ID) 찾기

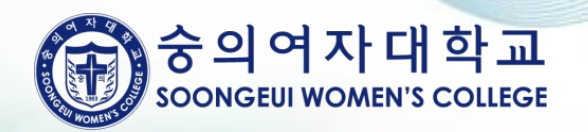

### 대학 홈페이지 접속

#### 숭의여자대학교 www.sewc.ac.kr 접속

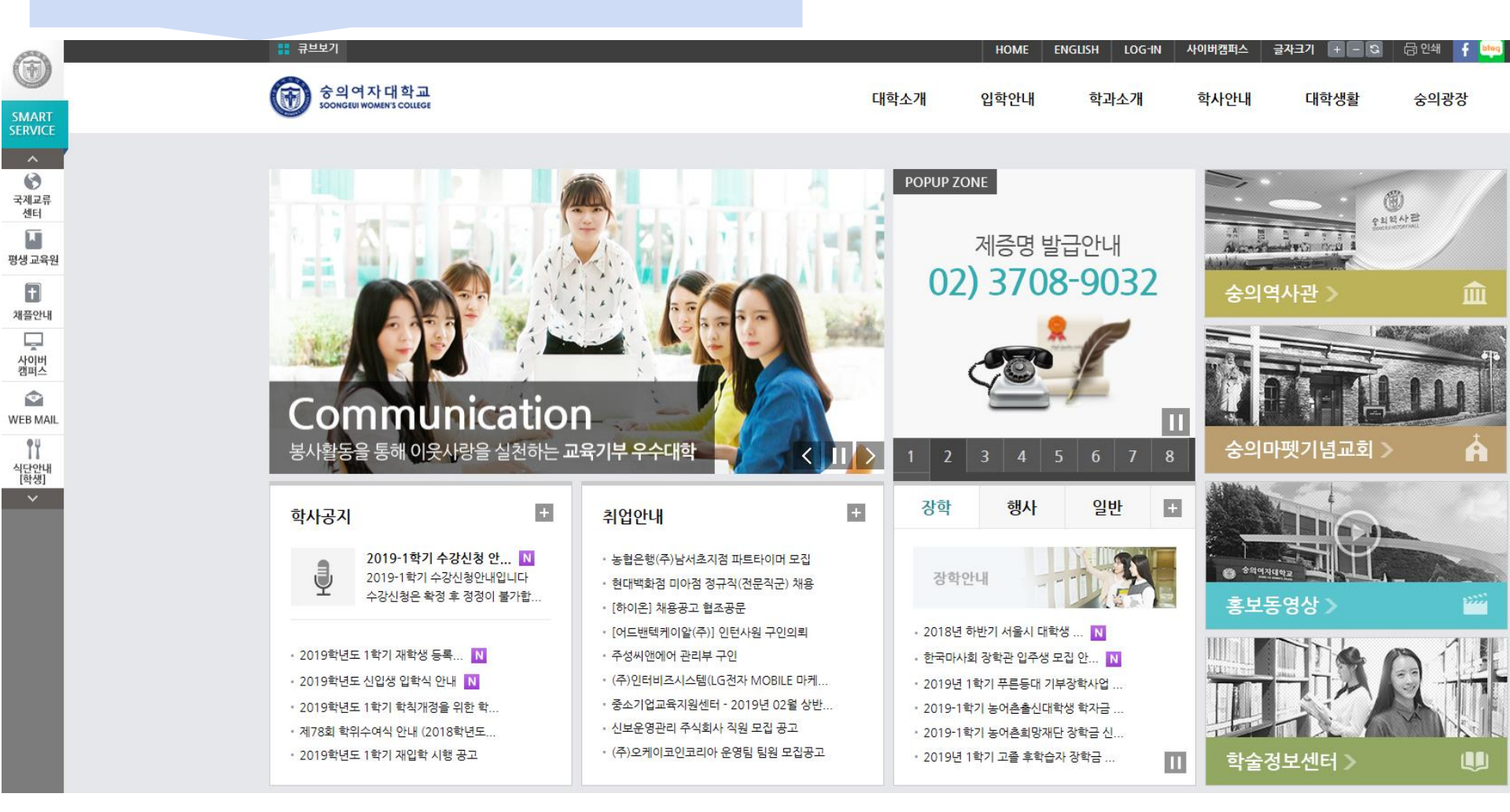

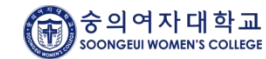

## 숭의인 가입하기

#### 숭의여자대학교 사이버캠퍼스 클릭 https://cyber.sewc.ac.kr:8081/

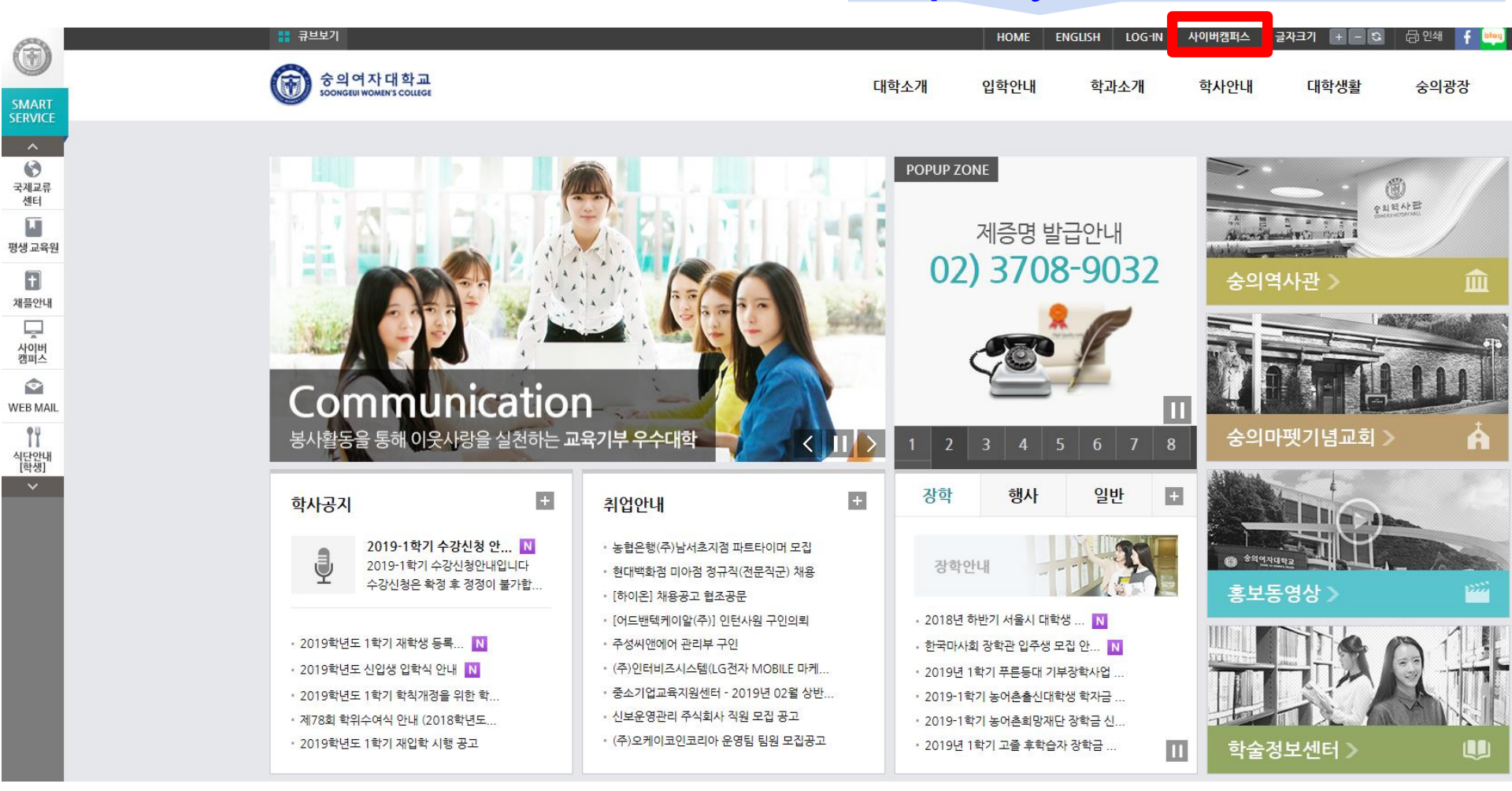

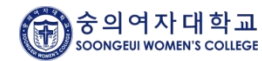

### 학번(ID) 찾기

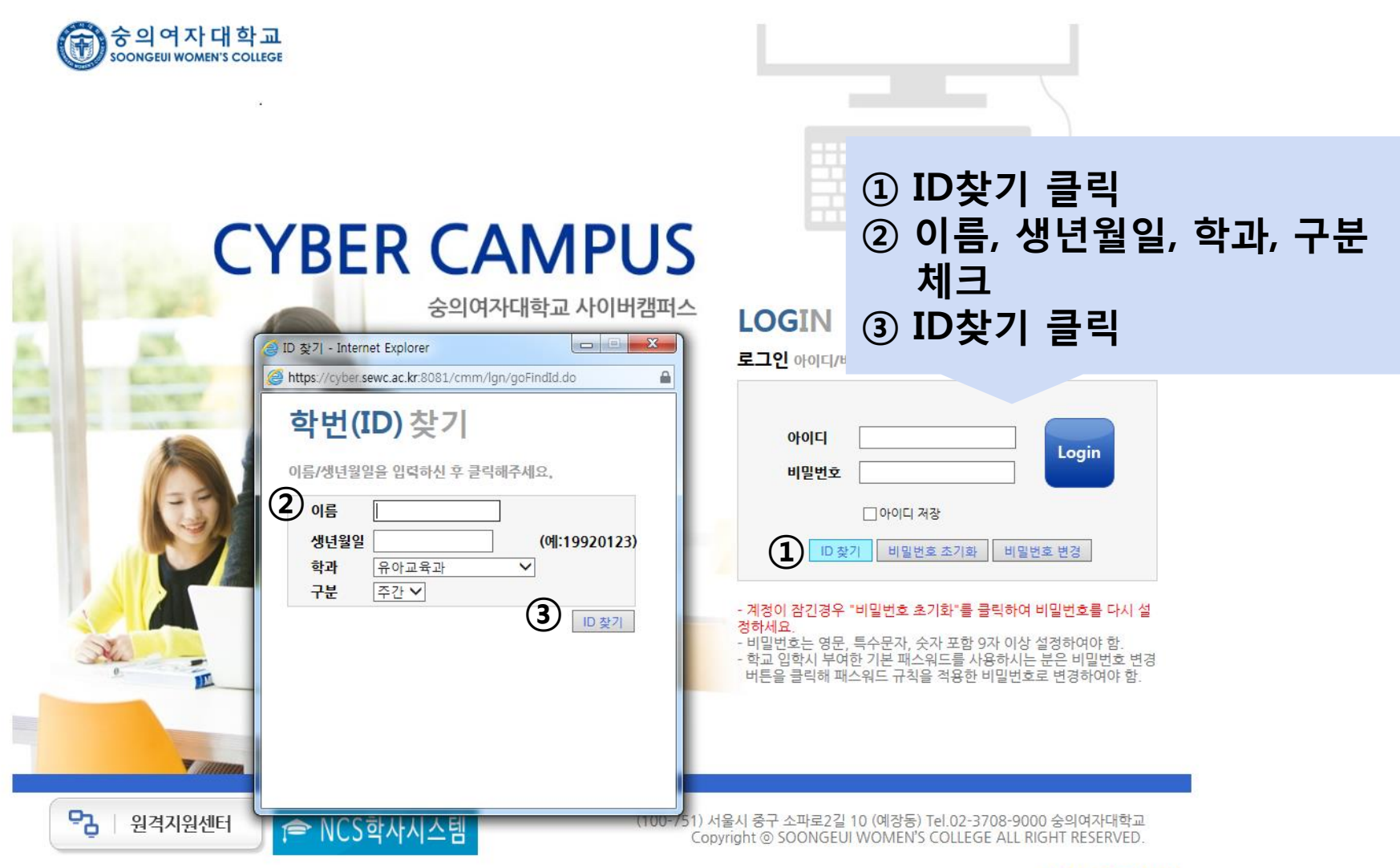

<u>개인정보처리방침</u>

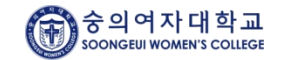

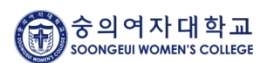

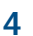

### ▶ NCS학사시스템

|      |   | Login |
|------|---|-------|
|      |   |       |
| ł    |   |       |
| - Ma | 장 | 장     |

루

LOGIN

1 ID : 학번 ② PW : 생년월일 6자리 ③ 로그인후 비밀번호 변경

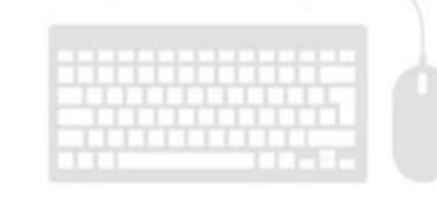

### 숭의인 가입하기

**CYBER CAMPUS** 

숭의여자대학교 사이버캠퍼스